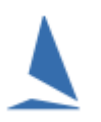

# Background

*OnWater* is a web based extension of *TES:* the 'TopYacht Entry System'. Being web based, it can be used on any device (including hand held ones) that supports a web browser. This document is centred around using computers on shore

It allows sailors to sign on/sign off very quickly using a simple Web based interface. It can be accessed by a computer at the club or via the sailor's smart phone/tablet.

When used with the Keel Boat extension, it can be used to also capture the number of POB.

At a recent major OTB regatta, the sailors averaged 4 seconds each to sign on/off.

# Prerequisites

## Licences

OnWater requires a TopYacht OnWater License Extension See <u>TopYacht and TES Price Schedule</u>

### **Event Entry**

You have used TES as the event entry platform. Each competitor *must* be in the TES database for that event. Boats directly added to the TopYacht database will not be shown for sign-on / sign off. Boats in TopYacht that are retrospectively added to TES, must have the boat-id number (generated in side TES) added to TopYacht via Step 6.

### **On the Computer Hosting TopYacht**

Refer to Appendix 1 of the document: <u>TopYacht: The "EntUp" Process.</u>

## In the Sign-On Sign-Off Muster Location

- You have one computer per race-course for sailors use
  - Hide or remove the mouse and
  - (Preferably) use a water proof keyboard<sup>1</sup>.
  - Configure so the computer opens the **OnWater** URL at boot time. Bookmarking this URL is highly recommended. See Appendix 1 for instructions as to how to obtain the URL.
- While the internet's data transfer is low per transaction, the response time of your internet link's upload capability needs to be about 2-seconds. Otherwise, the next user will be waiting for the transaction to complete. Excessive delays will render this system unusable.
- Identify a volunteer to change from 'sign-on' mode to 'sign-off' mode at some time after the last boat has left the beach. (Step 4)

<sup>&</sup>lt;sup>1</sup> See: <u>https://www.peacocks.com.au/products/hospital-healthcare-products/washable-keyboards-mice/seal-touch-glow-2-all-in-one-waterproof-keyboard</u>

# The Steps...

## Step 1. – Select the Race

In the event of back-to-back races scheduled for the day, when the sign-on is released for competitor use, there may be more than one race session being displayed in the picking list. Best Practice is to choose the first. This will minimise the issues that will arise if the day's racing is cancelled after the sign-on process is partially (or fully) complete.

### Step 2 – Select Mode

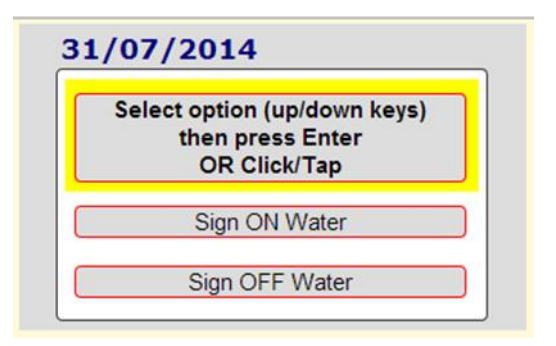

### Step 3 – Going "On Water"

| GOING ON WATER ~ Charlie sess J<br>1/ Type Boat Name OR Sail No and Cl<br>2/ When only ONE boat is showing, pr<br>3/ To confirm your selection, press En<br>4/ OR just click/tap on boat. | t<br>ass<br>ess Enter key or Enter button.<br>ter key or Enter button again. |
|----------------------------------------------------------------------------------------------------|------------------------------------------------------------------------------|
| Type Here Enter Press Esc                                                                                                    | to start over.                                                               |
| ON LAND >> >> >> >> >> >> 408 Optimist I                                                                                                    | ON WATER                                                                     |
| 1455 1455 Optimist O                                                                                                    |                                                                              |
| 2 FAST 2 FURIO 1426 Optimist I                                                                                                    |                                                                              |
| ? 1295 Optimist O                                                                                                    |                                                                              |
| AIRWAVE 7007 Sabot                                                                                                    |                                                                              |
| ANOTHER MENACE 6287 Sabot                                                                                                    |                                                                              |
| AQUABOY 1444 Optimist Q                                                                                                    |                                                                              |

Before racing select the Sign ON Water mode. The Sign OFF Water simply swaps the position of the two columns seen in the screen shot that follow.

The sailor searches for the boat by starting to enter the boat name or sail number and class. The system searches for a string match in the entered information. The length of the picking list reduces as more characters are typed, and less matching possibilities are found. In most cases the system will find a unique match with just 3 or 4 letters/numbers that will locate their boat. It is not case sensitive.

## E.g. "2 FAST 2 FURIO 1426 Optimist I" is located by just entering "furi"

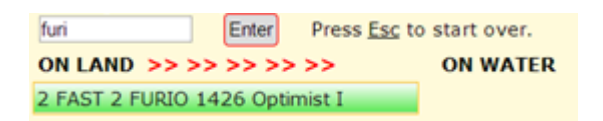

A press of the Enter key on the keyboard brings up a confirmation dialog.

| Confirm Sign On                                                     |  |  |  |  |
|---------------------------------------------------------------------|--|--|--|--|
| Press Enter or Accept to<br>confirm the boat below is<br>your boat. |  |  |  |  |
| 2 FAST 2 FURIO 1426<br>Optimist I                                   |  |  |  |  |
| To Cancel press the Escape key OR<br>press the Cancel button        |  |  |  |  |
| Accept Cancel                                                       |  |  |  |  |
|                                                                     |  |  |  |  |

Another Enter confirms the sailor/boat identity. This moves the boat

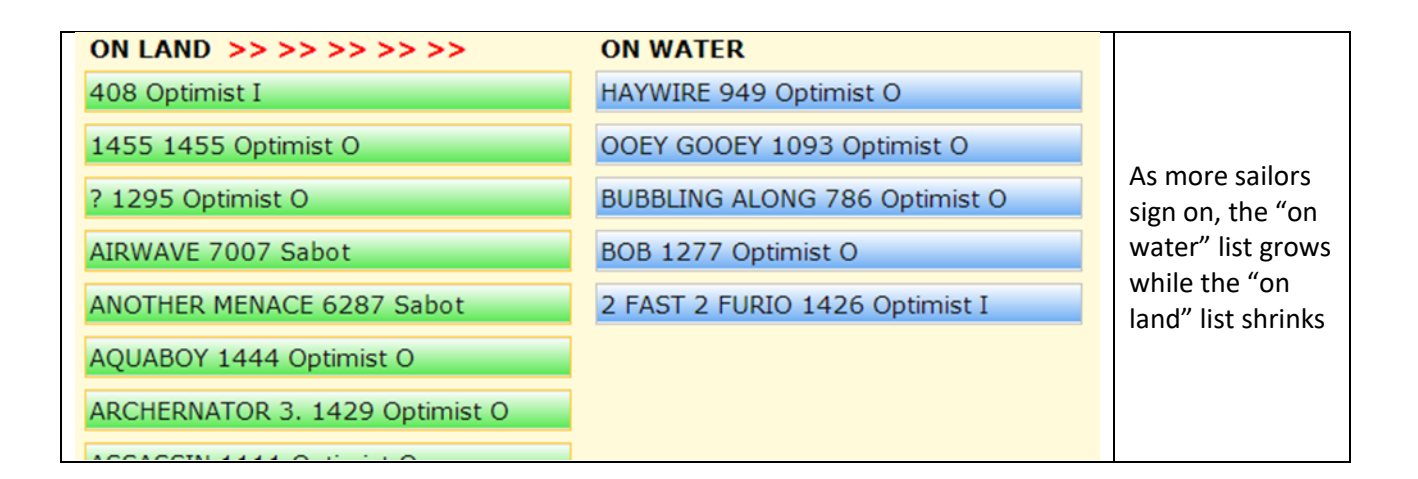

Step 4 – Select 'Sign OFF-Water' Mode

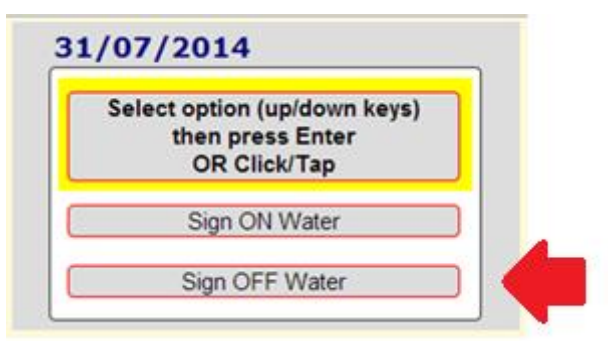

Before any boats return to the beach, a designated person must select the Sign OFF Water mode.<sup>2</sup>

Notes:

- The RO can select when the sign on list is available on the Web and when it is removed.
- Parents like the system as it is so easy to see who has not yet signed on or off.
- ROs like the system as they can see it on their tablet/smart phone while on the water in real time.

<sup>&</sup>lt;sup>2</sup> Technically savvy folk may choose to install AnyDesk on the computer/s hosting Sign-on/Sign-off. By configuring AnyDesk appropriately, the On-water / Off Water selection can be made remotely.

# The RO Interface.

|    | Charlie sess 1 2014-07-31                      |            |               |   |      |  |      |  |          |       |
|----|------------------------------------------------|------------|---------------|---|------|--|------|--|----------|-------|
|    | On Water:5 Chk:0 On Land:115.                  |            |               |   |      |  |      |  |          |       |
|    | Entrants - click column headings to sort! Hint |            |               |   |      |  |      |  |          |       |
| No | SailNo                                         | Fleet      | BoatName      | C | hk   |  | Note |  | WaterT   | LandT |
| 1  | 786                                            | Optimist O | BUBBLING ALON |   | Chk) |  |      |  | 10:09:01 |       |
| 2  | 949                                            | Optimist O | HAYWIRE       |   | Chk) |  |      |  | 10:09:07 |       |
| 3  | 1093                                           | Optimist O | OOEY GOOEY    |   | Chk) |  |      |  | 10:09:04 |       |
| 4  | 1277                                           | Optimist O | BOB           |   | Chk) |  |      |  | 10:08:58 |       |
| 5  | 1426                                           | Optimist I | 2 FAST 2 FURI |   | Chk) |  |      |  | 10:07:04 |       |
| 6  | 85                                             | Optimist I | I LOVE EXPLOS |   | Chk) |  |      |  |          |       |
| 7  | 268                                            | Optimist O | SPICY RICE    |   | Chk) |  |      |  |          |       |
|    |                                                |            |               |   |      |  |      |  |          |       |

- At the top there is a summary of the number 'on water' and 'on land'.
- The time each person signs on and signs off is visible and can be sorted on.
- The list can be sorted by any column.
- There is provision to do an 'on committee boat' confirmation check for each boat at the start line if you wish, using the Chk column.
- There is provision of a brief note eg "Retired damaged".
- Refreshing your Web browser gives you real time updates of who has signed on/off.

# **Associated Documents:**

<u>TopYacht Web Times Users Guide</u> <u>TopYacht: The "EntUp" Process</u> <u>OnWater ~ Change Sail Numbers on the Fly</u>

# **Appendix 1**

## **URL Formats (Current Format)**

- > Open a browser
- Enter this URL in the address line of the browser: https://topyacht.com.au/ow/nnnro where nnn is the Event ID (evid) (mandatory); and, ro is to invoke the Race Officer review page (optional).

## **URL Formats (Superseded Format)**

- > Open a browser
- Enter this URL in the address line of the browser: <u>https://topyacht.net.au/ow/dir.php</u>
  This will open a list of all the links to the currently licensed On Water Clubs.

# Folder Listing of Documents

| File Name       | File Date            | File Size | Link        |
|-----------------|----------------------|-----------|-------------|
| abc-16.htm      | Sat 20/02/2016 17:10 | 844       | <u>View</u> |
| abc-16a.htm     | Fri 11/03/2016 20:30 | 835       | <u>View</u> |
| abc-ro-16a.htm  | Wed 09/03/2016 18:56 | 875       | <u>View</u> |
| awkr17.htm      | Thu 01/06/2017 12:25 | 887       | <u>View</u> |
| b16s-16.htm     | Mon 05/09/2016 09:01 | 847       | <u>View</u> |
| b16s_17.htm     | Thu 17/08/2017 21:13 | 876       | <u>View</u> |
| b16s_17ro.htm   | Thu 17/08/2017 21:13 | 898       | <u>View</u> |
| 016s_18.htm     | Mon 06/08/2018 11:13 | 875       | <u>View</u> |
| b16s_18ro.htm   | Mon 06/08/2018 11:13 | 898       | <u>View</u> |
| b16s_otb_15.htm | Thu 12/03/2015 07:50 | 846       | <u>View</u> |
| L4011 40 L1     | Thu 07/00/0045 40-44 | 054       | ¥2          |

Muster Area computer/s

Race Officer's Computer

Race-Officer's Screen

Click on <u>View</u> for your Club's required Display.

# **Appendix 2: Uploading Sessions to TES**

See the separate document <u>TopYacht: The "EntUp" Process</u>.

## Scorer...

If there were any new entrants or sail no etc. changes, then immediately prior to entering finish times

into TopYacht do another 6a. Do **NOT** do another **International Provided Provided Pr** 

# **Appendix 3: Handling Abandoned Races**

Best Practice is to delay the enable of Sign-on to as late as possible. (Clicking EntUp). By doing so the likelihood of racing being abandoned is likely.

However, even in the best planned circumstances, the weather may upset things, and racing gets abandoned before the first race of the day is completed (call this Race 6). The competitors return to the beach and sign off. On Water has fulfilled its sign-on/sign off requirements.

However, when race 6 is rerun, TES now has a set of timestamps for race 6 already recorded.

#### There is no user-level means available to purge these time stamps.

The only option available is to abandon race 6 and create/use race 7.

### See HELP | Setting Up Races | Change or Delete a Race | Abandon a Race for One or More Divisions

Use TopYacht step 2 to change the date for race 7, and then carry out another EntUp in Step 6. Repeat for any other Web Times races set up already set up.

# **Appendix 4: Handling Incorrect Sign-on (or Sign off)**

There is no formal method for handling competitors who sign on (or off) using an incorrect boat.

If this is done wilfully, then it should be handled by a protest committee under the heading of bad sportsmanship.

For a genuine mistake, then the following steps can be executed to circumvent the situation.

- From **another** terminal<sup>3</sup>, log in Sign Off Water as per 'The Steps...' above
- Find the boat
- Set it back to "Off Water"
- > On the sign-on terminal in the muster area, press F5 to refresh the screen.

It should be remembered that the sign-on and sign off time stamps remain in place. When the that competitor is correctly signed on (for the second time) the original sign-on time stamp will be over written, and the sign off time stamp will be overwritten then the competitor signs off at the end of the session.

Forensic examination of the time stamps may be needed to resolve ant disputes.

<sup>&</sup>lt;sup>3</sup> Another terminal is recommended so that it does not impede the sign-on process